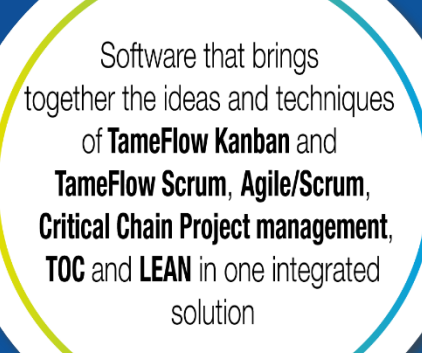

# SKILL – RESOURCE ASSIGNMENT PROCESS

**Resource Management** 

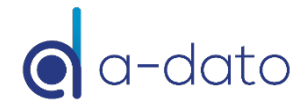

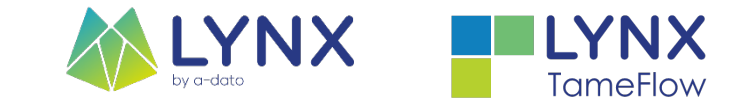

# Topics

- Resource / Skill Model
- Resource Management
  - Assignment Options
  - Timing & Responsibility
  - Pre-Selection Definition of Core-Team / "Dream Team"
- Who is available when?
- Competencies and Properties
- Multi-Project Resource Load Information
  - Blue-Line Availability information

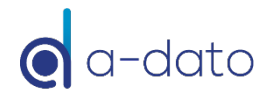

## Process Flow and (Typical) Roles *Planning – Release - Execution*

#### Project Planning Phase

#### Project Release Phase

#### **Execution Phase**

#### • Project Manager + Team/TM + RM

- Create plan / logical network
- Define initial time-slot (end start)
- Specify resource requirements for each task
- Assign Task-Managers
- Specify resource availability (team pre-selection)
- Optimize plan together with the team

- Release Manager + RM + PM
- Release Wizard Process for staggering
- Check "Earliest Availability"
- Confirm start-date and end-date
- Confirm the project (core) team (names)
- LYNX will activate project and tasks

- Project Manager + Team/TM + RM
- Selection and starting work based on priority
- Start if:
  - A task can be finished
- Ready to Start (RTS)
- Limit # of started tasks
- Reporting of ETTC

Integrated Resource Planning and Management with "soft" and "hard" assignments **Team/Skill/Resource Multi-Dimension Matrix** 

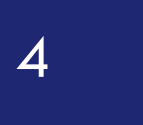

# **Configuration Resource/Skill Model**

## LYNX Resource/Skill and Team Model *Multiple-properties*

- Resources and skills are separated and have an "N to N" relationship:
  - A resource can have multiple skills
  - A skill can be implemented by multiple resources
- Special "competencies" identification via (unlimited) properties at skill and resource level

Team assignment: Resources are

Engineering Design Programming .... Name 1 Name 2 Name 3 .... Properties Exposure Technology Expertise (seniority) ....

LYNX "protects" resources with unique competencies or domain know-how!

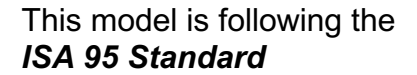

assigned to a team

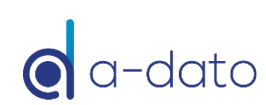

Team

## **Multiple-Properties Example**

Skill (Role) Properties and Global Properties

Advanced: Multi-Property-Skill- Resource Management

Ask A-dato for the special Tutorial

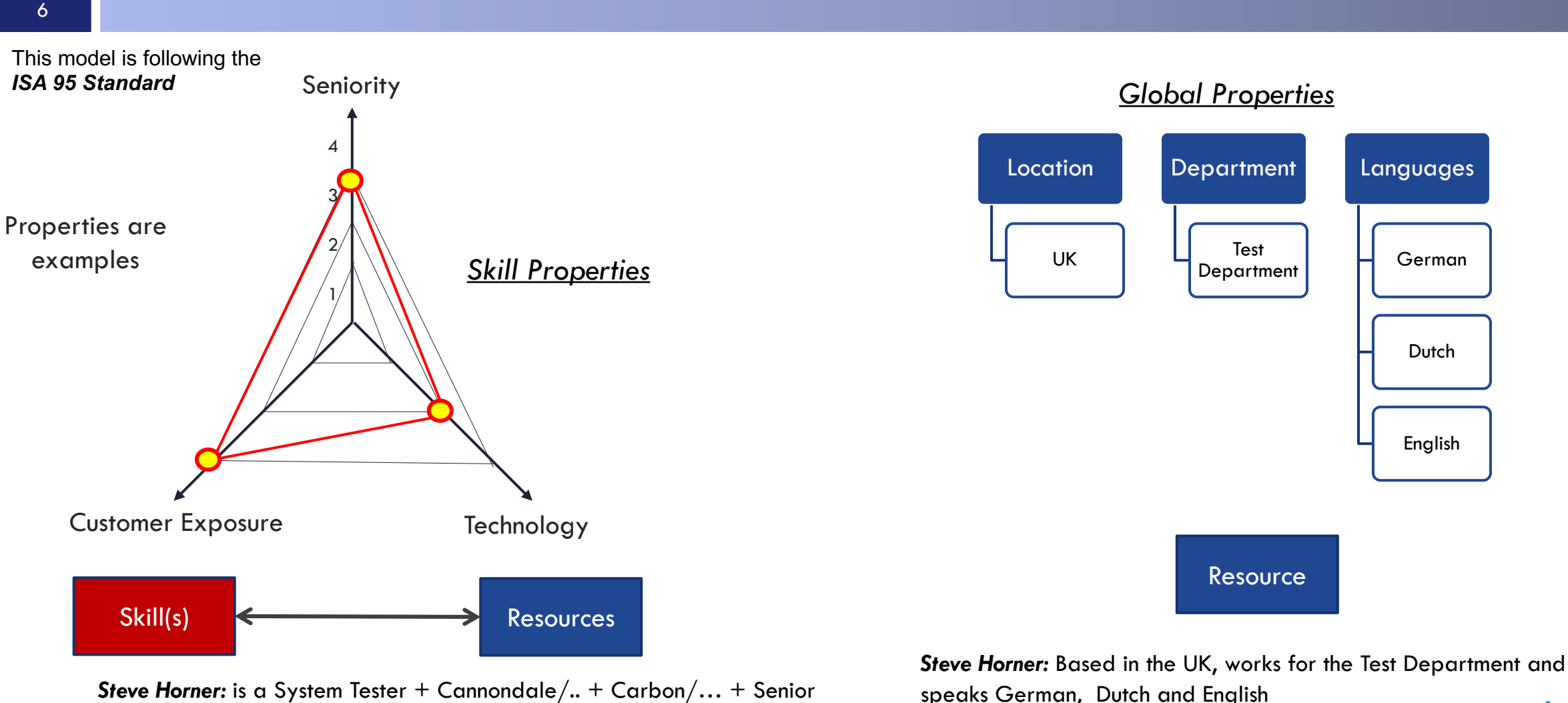

#### A-dato Confidential

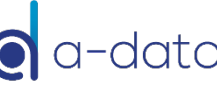

## Skills and Resources in LYNX

Configure  $\rightarrow$  Skills

| Skills                                                                                                    |                                                                                                    | T<br>ir                                                                                                    | he skill Hardware<br>nplemented by 3 r | Engineer is<br>resources.                                                                                                    |
|----------------------------------------------------------------------------------------------------|----------------------------------------------------------------------------------------------------|----------------------------------------------------------------------------------------------------|----------------------------------------|----------------------------------------------------------------------------------------------------|
| Description<br>Designer<br>Electronics Engineer<br>Engineer<br>Engineering Team<br>Hardware Engineer<br>MarketIng<br>Mechanical Engineer<br>Project Manager | General Scheduling Outp<br>Which resources imp<br>Please use the resource edite<br>Description<br>Jack Morgan<br>Jeremy Grand<br>Patrick Johnson<br>Ref.<br>BH<br>CB<br>JM<br>JM<br>JS<br>JG<br>MD<br>PJ<br>SH<br>SC<br>TS | Properties       Team manager         Properties       Skill?         or to assign or remove resources         source editor [Patrick Johnson]         Description         Barry Huberts         Carl Brandon         Jack Morgan         Jack Morgan         Jare Sanders         Jeremy Grand         Mike Dempsey         Patrick Johnson         Steve Horner         Svon Cramer         Tom Smith | rs Financial Resources                 | r Availability schedule Skills Property values<br>e selected resource<br>a resource<br>Assigned skills<br>Hardware Engineer<br>Software Developer |
|                                                                                                    |                                                                                                    | S)<br>SI<br>TI                                                                                                    | ystem Tester<br>rainer                 | Patrick Johnson has 2 skills.                                                                                                    |

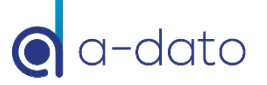

# **Assignment options**

- Assignment options to activities or tasks:
  - By "Skill"
  - By "Skill" and "Property"
  - By "Virtual Skill" for example "Supplier" or "Marketing"
  - By "Resource Name"
- Assignment levels via "Assignment by Skill":
  - Soft-Assignment  $\rightarrow$  S:\*Resource Recommendation by LYNX
  - Hard-Assignment
- $\rightarrow$  S: Resource Confirmed by user

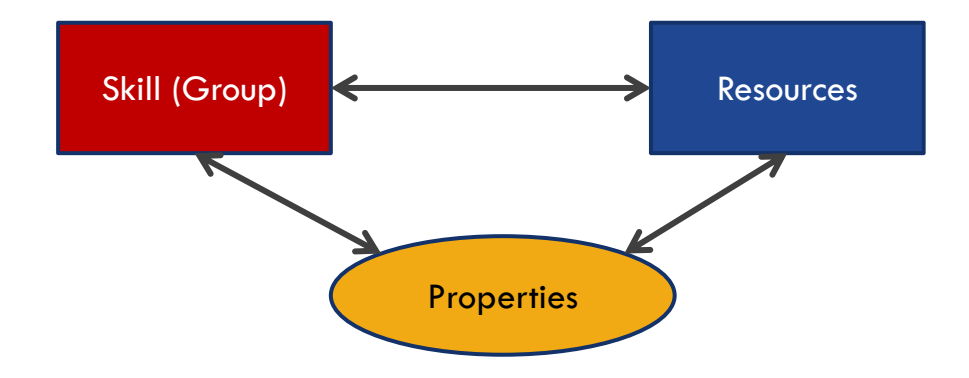

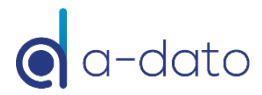

# Skill Settings – "Normal Skill"

9

| 🐼 Skills             | - 🗆 X                                                                                                    |
|----------------------|----------------------------------------------------------------------------------------------------|
| + ×                  | enter your search text                                                                                                 |
| Description          | General Scheduling Output Properties Team managers Financial Resources                                                 |
| Designer             | How do you want the scheduler to handle this skill                                                                     |
| Electronics Engineer |                                                                                                    |
| Engineer             | Multi-project resource leveling                                                                                        |
| Engineering Team     | This setting controls how Lynx will synchronize projects when conflicts exists between tasks requiring the same skill: |
| Hardware Engineer    | Resolve conflicts across all projects<br>use this setting for virtual drum resources/capacity constraint resources     |
| Marketing            | Resolve conflicts within projects, allow conflicts between projects                                                    |
| Mechanical Engineer  |                                                                                                    |
| Project Manager      | Skill type                                                                                                    |
| Software Developer   | <ul> <li>Normal: resources are assigned from the list of resources supporting this skill</li> </ul>                    |
| Software Engineer    | Virtual: no resources are assigned, availability is set under "Skill availability"                                     |
| Software Team        | O Team: resources are assigned as a team. Use 'Skill availability' to set the number of teams available                |
| Supplier             | O Global: global skills are placeholders for properties shared among skills                                            |
| System Engineer      | ○ Virtual drum                                                                                                    |
| System Tester        |                                                                                                    |
| Trainer              | Skill availability (this skill is supported by 3 resource(s), total netto availability (s: 3 unit(s))                  |
|                      | Availability for this skill is set to:                                                                                 |
|                      | Availability is controlled by the number of resources implementing this skill                                          |
|                      | Set availability for this skill to Edit Clear Thora are 3 "named resources"                                            |
|                      | Skill calendar <u>Edit</u> New Hiere die S indmed resources                                                            |
|                      | who have the "Engineering Skill"                                                                                       |
|                      | OK Close                                                                                                    |

a-dato

# Skill Settings – "Virtual Skill"

10

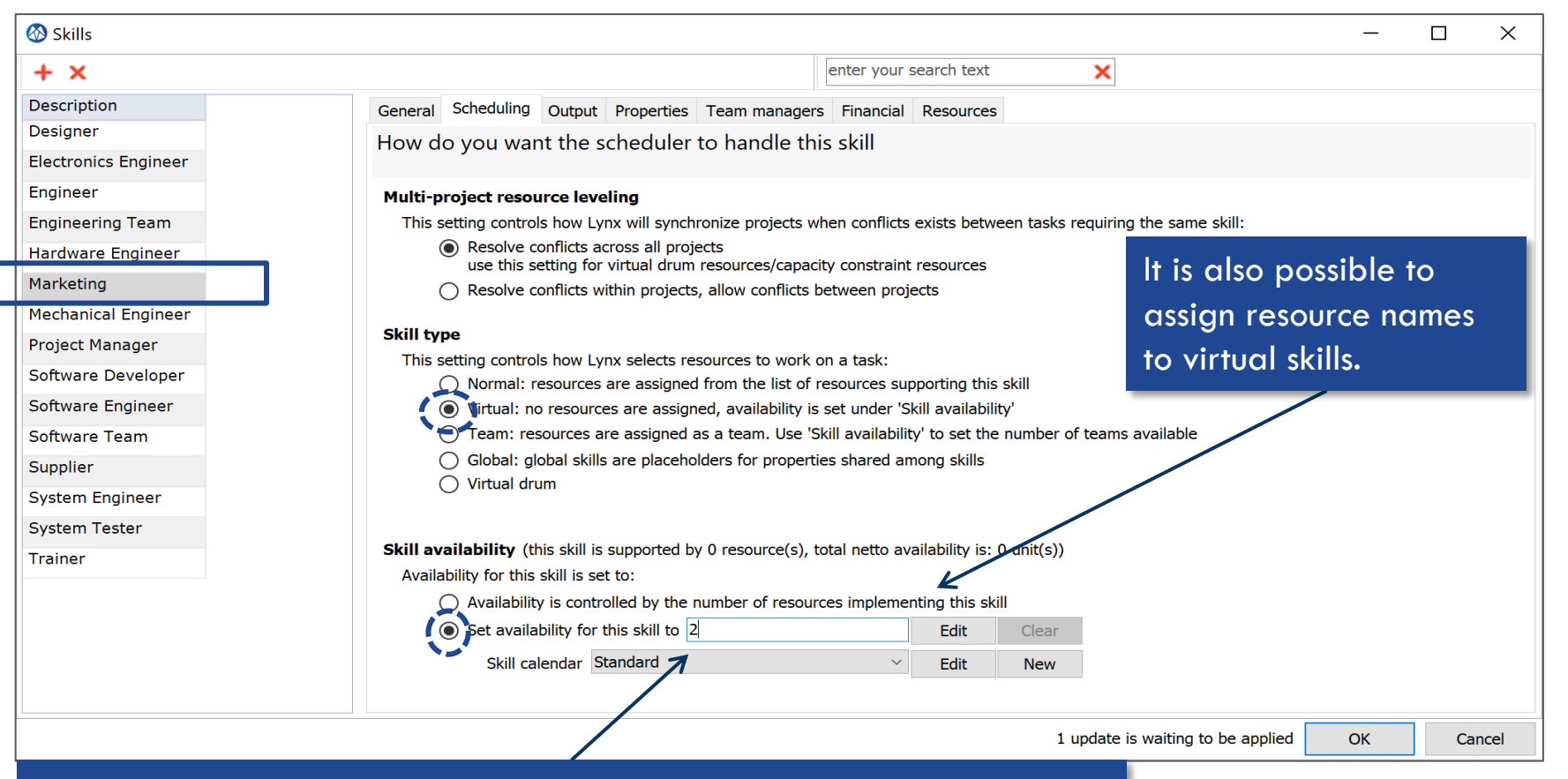

We assume that there are 2 **Marketing** FTE available, where their availability is determined by the "standard calendar". The availability can be increased to any number (including <u>decimals</u>) as appropriate.

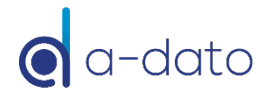

## Virtual Skill "Availability Profile"

| 🐼 Skills             |                                                                                                    | I                                        | - 0                                 | × Availability of                    | f a "Virtua       | l Sk  | ill"     |
|----------------------|----------------------------------------------------------------------------------------------------|------------------------------------------|-------------------------------------|--------------------------------------|-------------------|-------|----------|
| + X                  |                                                                                                    | enter your search text                   | ×                                   | may vary (for                        | example o         | due   | to       |
| Description          | General Scheduling Output Properties Team manage                                                                                                    | rs Financial Resources                   |                                     |                                      |                   |       |          |
|                      | How do you want the scheduler to handle the                                                                                                    | nis skill                                |                                     | nolladys).                           |                   |       |          |
| Electronics Engineer |                                                                                                    |                                          |                                     |                                      |                   |       |          |
| Engineer             | Multi-project resource leveling                                                                                                    |                                          |                                     | LYNX allows f                        | o set up ar       | ו     |          |
| Engineering Team     | This setting controls how Lynx will synchronize projects                                                                                                    | when conflicts exists between tasks r    | requiring the same skill:           | "Availability F                      | Profile" for      | r a   |          |
| Hardware Engineer    | use this setting for virtual drum resources/capa                                                                                                    | city constraint resources                |                                     |                                      |                   |       |          |
| Marketing            | <ul> <li>Resolve conflicts within projects, allow conflicts</li> </ul>                                                                                                    | between projects                         |                                     | Virtual Skill .                      | •                 |       |          |
| Mechanical Engineer  | Skill type                                                                                                    |                                          |                                     | n This factors is                    | <b>.</b>          |       |          |
| Project Manager      | This setting controls how Lvnx selects resources to work                                                                                                    | on a task:                               | Enter "default value                | inis teature is                      | especially        | / USE | etui ir  |
| Software Developer   | Normal: resources are assigned from the list of                                                                                                    | resources supporting this skill          | then select "Edit"                  | for LYNX user                        | s who plan        | on    | ly at    |
| Software Engineer    | Virtual: no resources are assigned, availability in the second second | s set under 'Skill availability'         |                                     | Heletti? Level                       | •                 |       | <i>'</i> |
| Software Team        | Team: resources are assigned as a team. Use                                                                                                    | Skill availability' to set the number of | f teams available                   | SKIII IEVEI.                         |                   |       |          |
| Supplier             | <ul> <li>Global: global skills are placeholders for proper</li> <li>Virtual drum</li> </ul>                                                                                                    | ties shared among skills                 |                                     |                                      |                   |       |          |
| System Engineer      |                                                                                                    | /                                        |                                     |                                      |                   |       |          |
| System Tester        |                                                                                                    |                                          |                                     |                                      |                   |       |          |
| Trainer              | <b>Skill availability</b> (this skill is supported by 0 resource(s),                                                                                                    | total netto availability is: 0 unit(s))  |                                     |                                      |                   |       |          |
|                      | Availability for this skill is set to:                                                                                                    |                                          |                                     |                                      |                   |       |          |
|                      | Set availability for this skill to 2                                                                                                    | Edit Clear                               | Availability graph                  |                                      |                   |       |          |
|                      | Skill calendar Standard                                                                                                    |                                          |                                     |                                      |                   | Ľ     |          |
|                      |                                                                                                    |                                          | 10/28/2020 🛛 🐨 🔶 🔿                  |                                      | + ×               |       |          |
|                      |                                                                                                    |                                          | Wed 28 Oct Mon 02 Nov 202 Mon 09 No | ov 202 Mon 16 Nov 202 Mon 23 Nov 202 | l Date U          | Inits |          |
|                      |                                                                                                    | 1                                        | wtfssmtwtfssmtwt                    | fssmtwtfssmtwtfss                    | r default value 2 |       |          |
|                      |                                                                                                    |                                          | 21                                  |                                      | Tue 10 Nov 1      |       |          |
|                      |                                                                                                    |                                          | -19<br>-18                          |                                      | Wed 18 Nov 2.     | 5     |          |
|                      |                                                                                                    |                                          | 17                                  |                                      | Tue 24 Nov 2      |       |          |
|                      |                                                                                                    |                                          | 15<br>14                            |                                      | _                 |       |          |
|                      |                                                                                                    |                                          | 13<br>12                            |                                      | _                 |       |          |
|                      | Add a pour row with                                                                                                    | the arrow                                | 11 10                               |                                      |                   |       |          |
|                      | Add a new row with                                                                                                    | ine arrow                                | 9<br>                               |                                      |                   |       |          |
|                      | down key.                                                                                                    |                                          | - /<br>- 6<br>- 5                   |                                      | _                 |       |          |
|                      |                                                                                                    |                                          |                                     |                                      | _                 |       |          |
|                      | Use "insert" to insert                                                                                                    | a row and                                | -2                                  |                                      | _                 |       |          |
|                      | "doloto" to doloto a                                                                                                    | row                                      |                                     |                                      |                   |       |          |
|                      | delete to delete d                                                                                                    | 10%.                                     |                                     |                                      | OK                |       | Cancel   |

# **Assignment Options**

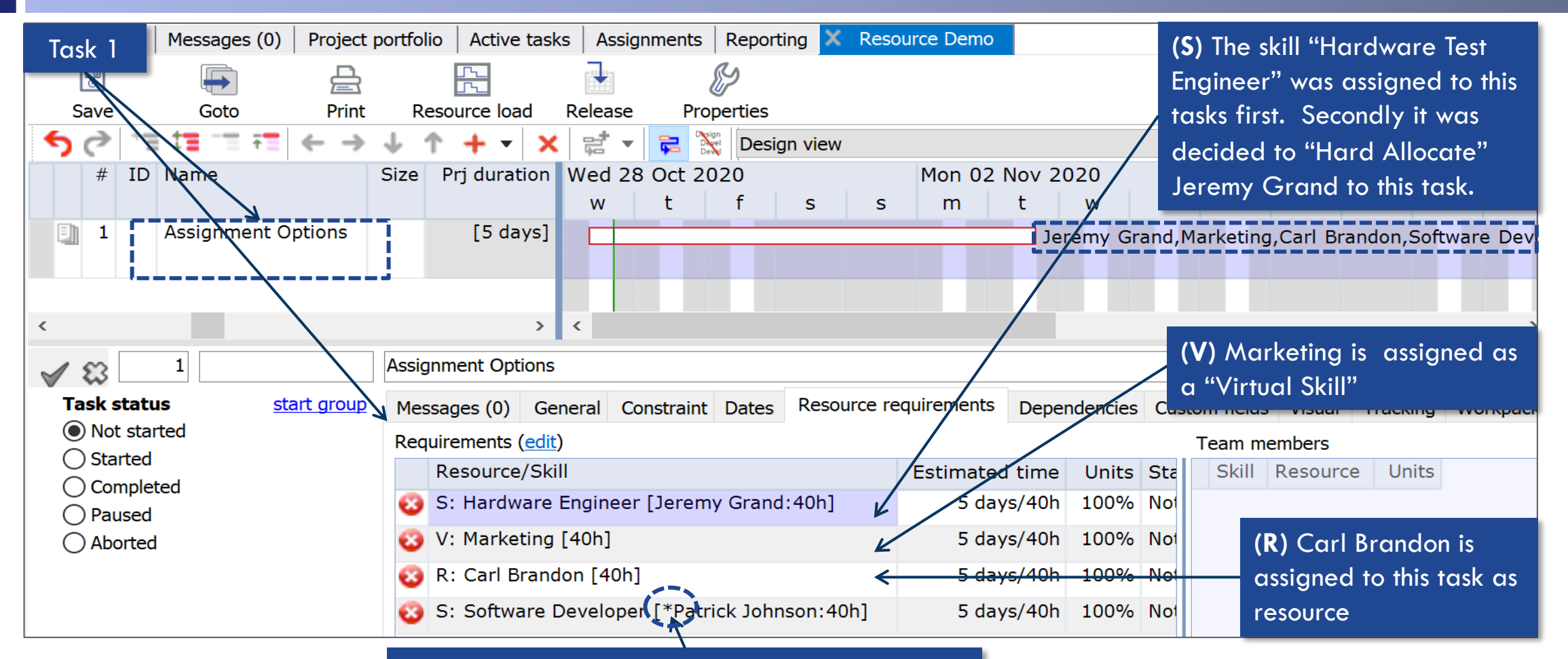

(S) The skill "Development" is assigned to Task
1. LYNX has "Soft Allocated" Patrick Johnson as best choice at this point. This is indicated by an \*.

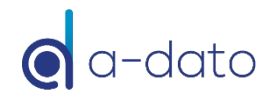

# Resource Load – Availability Profile

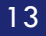

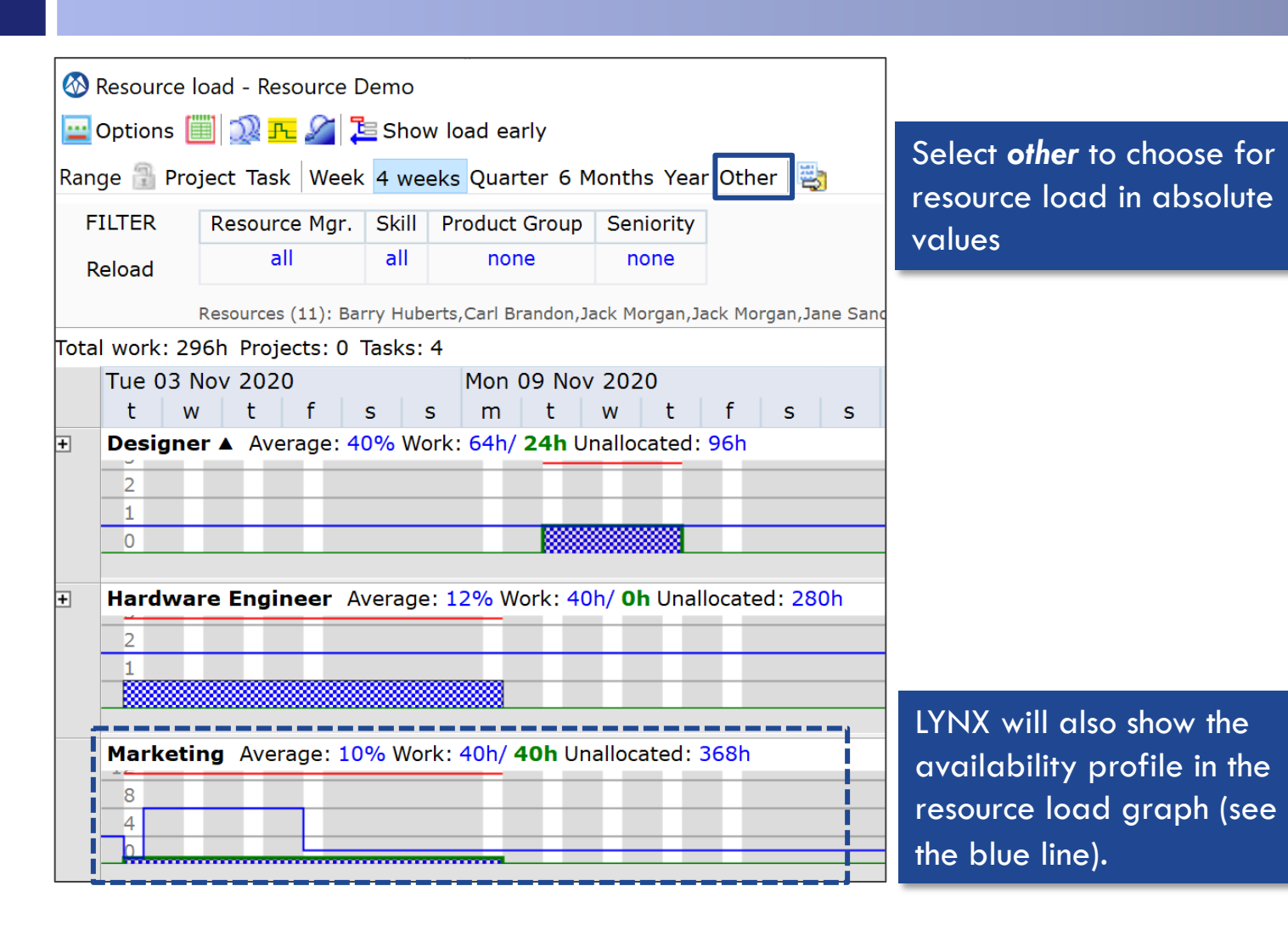

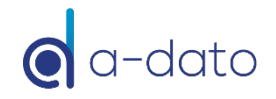

## Initial Assignments: By Skill or Resource?

#### Implementation Decision

- **Some organisations assign resources directly (R) with the "skill in mind"**
- Others prefer first to specify the resource requirements by skill (S), and final assignment of a named resource is subject to the "Resource Management" process
- **CCPM** advocates to start with assignments by skill first, and worry later about which named resource will execute a task
- Advantages of an "Assignment by Skill" process:
  - LYNX will do an automatic "\*soft assignment" recommendation of a named resource to tasks that are planned by "skill"
  - Less mismatches between task requirements and assigned resources
  - 2- step process, where specification of resource requirements are uncoupled from final (hard) assignment through resource management
  - Better and meaningful Resource Load information "By Skill" → Constraint resource identification by skill group
  - More optimisation (aggregation) options for the overall planning: selection of named resource can be postponed to the latest moment

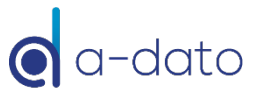

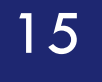

# Resource Management

Soft  $\rightarrow$  Hard-Assignment of Resources

(Applicable for "Normal" Skills)

## Soft-assignment $\rightarrow$ Hard-assignment

| My activitie | es Messa        | ges (0)  | Project p | ortfolio Acti  | ve tasks          | Assignment     | s Reporting    | Resource Demo      |                |           |                  |              |         |                                     |
|--------------|-----------------|----------|-----------|----------------|-------------------|----------------|----------------|--------------------|----------------|-----------|------------------|--------------|---------|-------------------------------------|
| 0            |                 | •        |           | <br>           |                   |                | 8              |                    |                |           |                  |              |         |                                     |
| Save         | Go              | oto      | Print     | Resource       | oad F             | Release P      | roperties      |                    |                |           |                  |              |         |                                     |
| 50           | .,≣ <b>1≣</b> - | <b>T</b> | ← →       | ↓ ↑ +          | - X               | r 🔁            | Design view    | N                  |                | ~ 🔁       | <mark>≩</mark> & | Date         | e 11/2, |                                     |
| #            | ID N            | lame     |           |                | Size              | Prj duration   | Mon 02 Nov     | 2020               |                | M         | on 09 Nov 20     | 020          |         |                                     |
|              |                 |          |           |                |                   |                | m t            | w t                | f s            | s         | m t              | w t          | f       |                                     |
| 1            | D03-T1 A        | ssignme  | nt Option | s              |                   | [5 days]       |                |                    | Software De    | eveloper  | ,Carl Brandon    | ,Marketing,J | leremy  |                                     |
|              |                 |          |           |                |                   |                |                |                    |                |           |                  |              |         |                                     |
| 2            | F               | rom soft | to hard a | assignment     | $\leftarrow$      | [2 days]       |                |                    | Software En    | ngineer   |                  |              |         | The skill "Software Engineer" is    |
|              |                 |          |           |                |                   |                |                |                    |                |           |                  |              |         | and and to total O IVNIV has soft   |
|              |                 |          |           |                |                   |                |                |                    |                |           |                  |              |         | assigned to task 2. LTINA has soft- |
|              |                 |          |           |                |                   | /              |                |                    |                |           |                  |              |         | assigned Jane Sanders               |
| 1 🕄          | 2               |          |           | From soft to I | ard assi          | ignment        |                |                    |                |           |                  |              |         | assigned June Junders               |
| Task st      | tatus           | sta      | rt group  | Messages (0    | ) Gene            | eral Constrain | nt Dates Res   | ource requirements | Dependencies ( | Custom fi | elds Visual      | Tracking W   | orkpack |                                     |
| Not :        | started         |          |           | Requirement    | s ( <u>edit</u> ) |                |                |                    |                |           |                  |              |         |                                     |
| O Start      | ted             |          |           | Resour         | ce/Skill          |                |                | Estimated time     | Units Statu    | us        | Estimated t      | ime to com   | plete   |                                     |
| Com          | ipleted<br>sed  |          |           | 🝪 S: Soft      | ware En           | igineer [*Jane | e Sanders:16h] | 2 days/16h         | 100% Not s     | started   |                  |              |         |                                     |

#### Hard-Assignment via the Project Plan

- → Task Properties/ Resource Requirements
- Manual Hard-Assignment in the project plan
- Idem, but via the Resource Requirements editor
- Automatically by entering an ETTC
- By Project  $\rightarrow$  Accept Soft-Assignment

#### Hard-Assignment via the **Desktop**

- → Progress Tab / Progress Dialog
- Automatically by:
  - Changing status to started
  - Entering an ETTC
- Manually by selecting a named resource in the drop-down box

# Hard-Assignment via the Project Plan

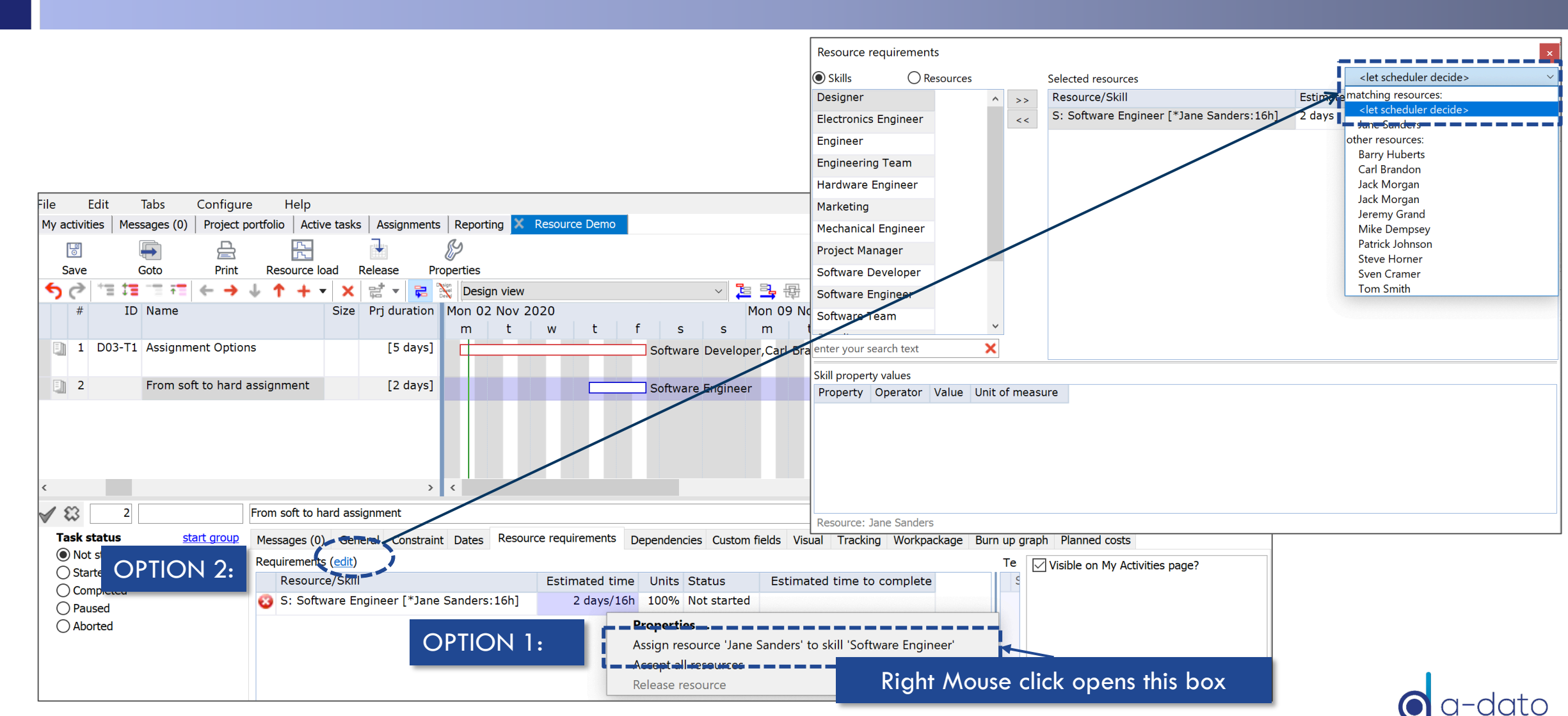

# Hard-Assignment via the Project Plan (automatically)

| File Edit     | it Tabs       | Configure                                                                              | Help                             |                                  |             |         |                         |           |              |                              |            |          |          |                               |                               |        |         |               |     |
|---------------|---------------|----------------------------------------------------------------------------------------|----------------------------------|----------------------------------|-------------|---------|-------------------------|-----------|--------------|------------------------------|------------|----------|----------|-------------------------------|-------------------------------|--------|---------|---------------|-----|
| My activities | Messages (0   | )   Project portf                                                                      | olio Active                      | tasks                            | Assignments | Reporti | ing 🔀 Calenda           | r Demo Pr | oject 🗙 R    | esource Dem                  | าด         |          |          |                               |                               |        |         |               |     |
| 5ave          | Goto          | Print                                                                                  | Resource load Release Properties |                                  |             |         |                         |           |              |                              |            |          |          |                               | Filter enter your search text |        |         |               |     |
| 50*           | T 17 - T      | ( ← → ↓                                                                                | <b>↑ +</b> •                     | XB                               | i 🗸 🔁       | Desig   | in view                 |           |              | ~ 🔁 🖥                        | <b>1</b>   |          |          |                               | Date 11/                      | 3/2020 | ~ #     | <b>1</b>      | L   |
| #             | ID Name       | 1                                                                                      |                                  | Size P                           | rj duration | Tue 03  | Nov 2020                |           | Mon 09 M     | Nov 2020                     |            | 1        | 1on 16 N | ov 2020                       | .0                            |        |         | Mon 23 Nov 20 |     |
|               |               |                                                                                        |                                  |                                  |             | t       | w t f                   | S S       | m t          | w t                          | f s        | s        | m t      | w                             | t                             | f s    | S       | m             | t w |
| 1 D           | 003-T1 Assign | Inment Options [5 days] [5 days] Software Developer, Carl Brandon, Marketing, Hardware |                                  |                                  |             |         |                         |           |              |                              |            | rdware I | Enginee  | r                             |                               |        |         |               |     |
| 2             | From s        | oft to hard assi                                                                       | ignment                          |                                  | [2 days]    |         |                         |           | Ľ            | Jane                         | Sanders    |          |          |                               |                               |        |         |               |     |
| 3             | Validat       | ion of concept                                                                         |                                  |                                  | 4 days      |         |                         |           |              | Ľ                            | -          |          |          |                               |                               |        |         |               |     |
| 4             | Build P       | art 1                                                                                  | 5 days OPTION 3 & 4:             |                                  |             |         |                         |           |              |                              | È          |          |          |                               |                               |        |         |               |     |
| <             |               |                                                                                        |                                  |                                  | >           | ۲.      |                         |           |              |                              |            |          |          |                               |                               |        |         |               | >   |
| 🖌 🕄           | 2             | Fro                                                                                    | om soft to har                   | rd assign                        | ment        |         |                         |           |              |                              |            |          |          |                               |                               |        |         |               |     |
| Task stat     | tus           | start group M                                                                          | essages (0)                      | Genera                           | l Constrain | t Dates | Resource requir         | ements    | Dependencies | Custom fie                   | lds Viscal | Tracking | Workpack | kade Bi                       | ırn up ar                     | aph Pl | anned c | osts          |     |
| O Not sta     | arted         | Re                                                                                     | equirements (                    | ( <u>edit</u> )                  |             |         |                         |           |              |                              | ↓ I        |          | By       | updu                          | atina                         | eith   | er tł   | ne            |     |
|               | 0<br>leted    |                                                                                        | Resource/Skill Estimated tir     |                                  |             |         | Estimated time          | Units     | Status       | s Estimated time to complete |            |          |          |                               |                               |        |         |               |     |
|               |               |                                                                                        |                                  | 沒 S: Designer [Jane Sanders:24h] |             |         | 2 days/16h 100% Started |           |              |                              | 3 days/24h |          |          | Estimated time to complete or |                               |        |         |               |     |
| O Aborte      | ed            |                                                                                        |                                  |                                  |             |         |                         |           |              |                              |            |          | cho      | angin                         | ng the                        | e sta  | tus.    |               |     |

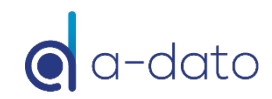

#### Hard-Assignment via <u>Active Task Tab</u> Only available after a project is "released"!

| File Edit<br>My activities | Tabs Configure Hel<br>Messages (0) Project portfolio | p        | sks Assignments Report | ing 刘 | Calenda    | r Demo | Project                             |                                       | Filter          | and Confirm Barry                           |
|----------------------------|------------------------------------------------------|----------|------------------------|-------|------------|--------|-------------------------------------|---------------------------------------|-----------------|---------------------------------------------|
| 🖨 Show de                  | sign packages                                        |          | -                      |       |            |        | enter your search text 🛛 😫 🗮        | Task detai                            | Huber           | ts by (re-)ticking the                      |
| ID                         | Description                                          | c/m      | Start date             | ТМ    | Priority   | RTS    | Resources                           | <b>ID</b> D01-T7                      | box.            |                                             |
| D01-T7                     | Confirm requirements                                 | <u> </u> | Tue 10 Nov 9:00 [w46]  | MD    | $\bigcirc$ | Yes    | Barry Huberts [2 days, not started] | Description Confirm require           | ements          |                                             |
|                            |                                                      |          |                        |       |            |        | Sven cramer [2 days, not started]   | Project D1 Product dev                | elopment pro    | ject                                        |
|                            |                                                      |          |                        |       |            |        |                                     | Project manager Mike Dempsey          | y               | filter resources                            |
|                            |                                                      |          |                        |       |            |        |                                     | Scheduled dates Tue 10 Nov 9:00       | 0 - Wed 11 N    | matching resources:                         |
|                            |                                                      |          |                        |       |            |        |                                     | Milestone constraint n/a              |                 | other resources:                            |
|                            |                                                      |          |                        |       |            |        |                                     | Last update Mon 12 Oct 1              | 1:41 by Mil     | Barry Huberts                               |
|                            |                                                      |          |                        |       |            |        |                                     | Task manager Mike Dempsey             |                 | Carl Brandon                                |
|                            |                                                      |          |                        |       |            |        |                                     | Resourcing Notes (1) Working hours We | orkpackage      | Jack Morgan                                 |
|                            |                                                      |          |                        |       |            |        |                                     | Update all resources:                 |                 | 📄 Jack Morgan                               |
|                            |                                                      |          |                        |       |            |        |                                     | - Net start 1                         |                 | Jane Sanders                                |
|                            |                                                      |          |                        |       |            |        |                                     | Status Not started                    |                 | Jeremy Grand                                |
|                            |                                                      |          |                        |       |            |        |                                     | Ettc 2 days/16h                       |                 | Mike Dempsey                                |
|                            |                                                      |          |                        |       |            |        |                                     | Please enter the                      | expected ti     | Patrick Johnson                             |
|                            |                                                      |          |                        |       |            |        |                                     | Sven Cramer                           |                 | OK Cancel                                   |
|                            |                                                      |          |                        |       |            |        |                                     | Your role Task manager                |                 | Pressing OK will 'hard' assign the selected |
|                            |                                                      |          |                        |       |            |        |                                     | Skill_Project Manager                 | L               | resource(s) to the task                     |
|                            |                                                      |          |                        |       |            |        |                                     | Resource(s) Sven Cramer               | 1.1             |                                             |
|                            |                                                      |          |                        |       |            |        |                                     | Status Not started                    |                 | ~                                           |
|                            |                                                      |          |                        |       |            |        |                                     | Ettc 2 days/16h                       |                 | •                                           |
|                            |                                                      |          |                        |       |            |        |                                     | Please enter the                      | e 'expected tin | ne to                                       |
|                            |                                                      |          |                        |       |            |        |                                     | complete' for thi                     | is task         |                                             |

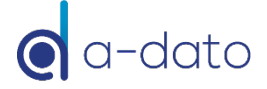

## Hard-Assignment via My Activities

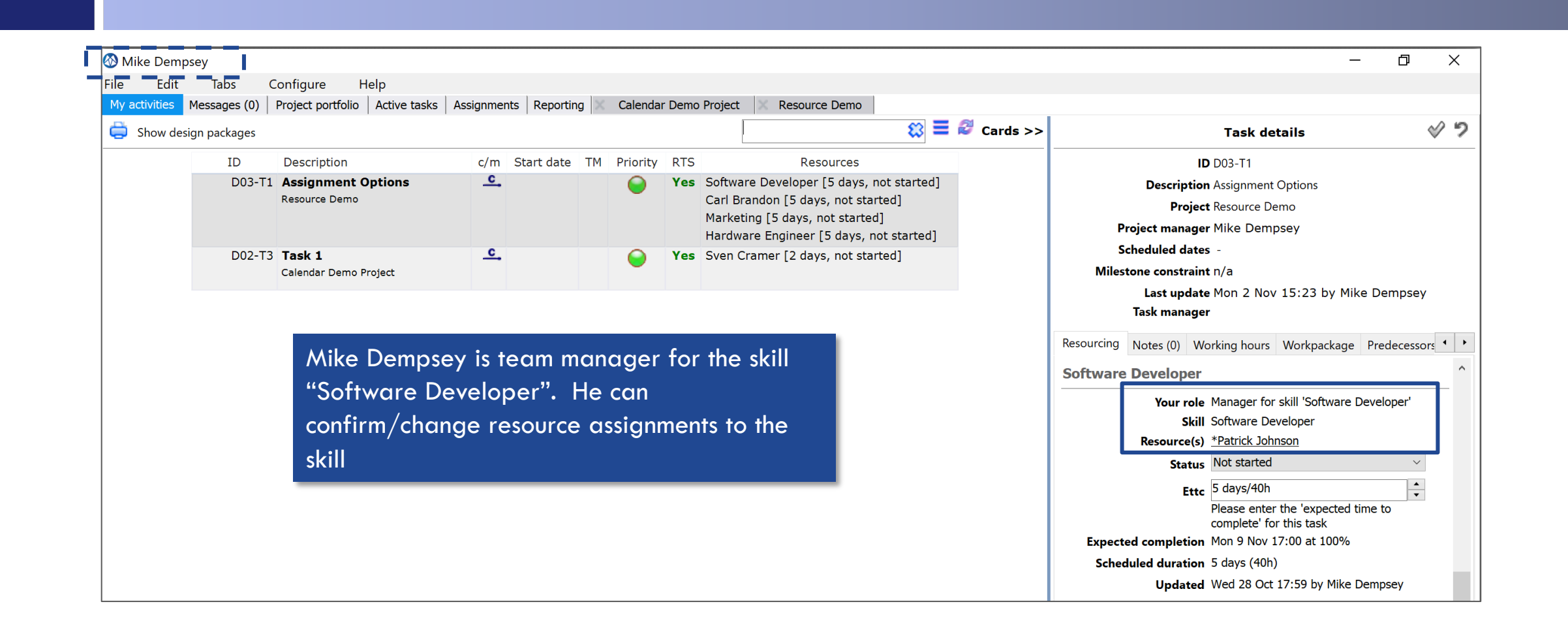

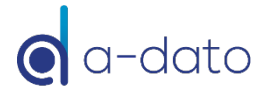

#### Resource Management: Timing and Responsibility Soft-assignment → Hard assignment (Confirmations)

- Implementation decision
- Responsibility of, for example:
  - Project Manager
  - Team Manager
  - Task Manager
  - Portfolio Manager
  - OR: Resource Management Meeting

#### **Timing**:

- As late as possible keep your options open as long as possible!
- **BEFORE** a task is due to start!

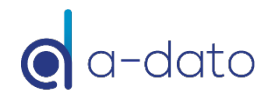

## Timing Resource Confirmations As late as possible

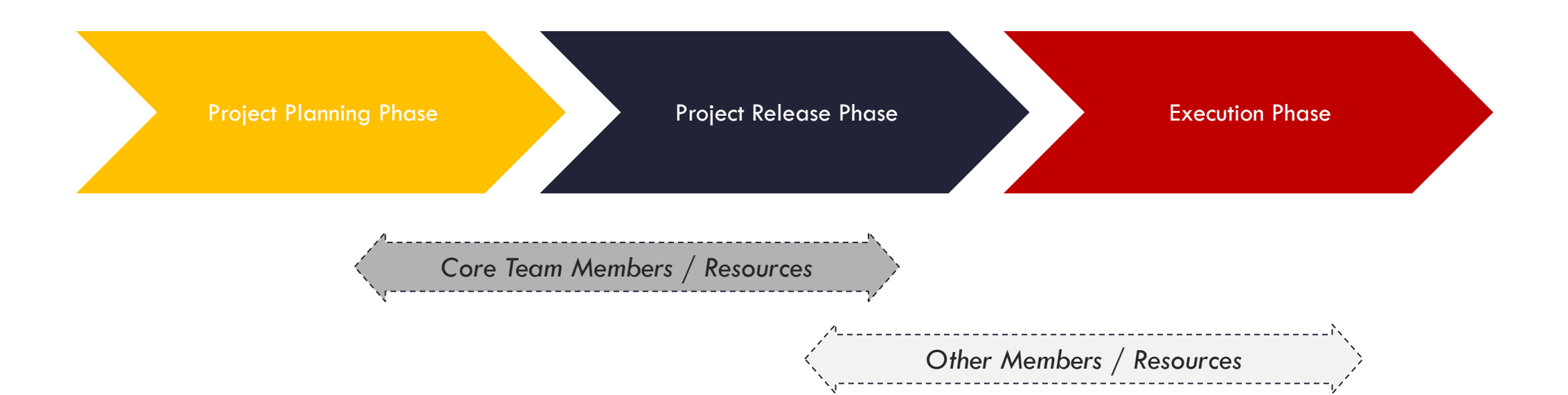

Changes can be made at any time but preferably **as late as possible** (when tasks are RTS !)

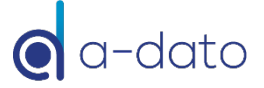

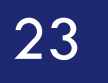

# **Resource Availability Settings**

Pre-Selection of a "Dream Team" or "Core Team" for a project

# Resource Availability Matrix

Pre-selection and definition of (dedicated) core-teams

- When creating the project, the project manager is able to pre-select his "dream" team:
  - Apply soft-criteria for selection:
    - Behavioural characteristics
    - Likely fit for the team
- Create realistic plans:
  - Typically a plan is built with a subset or maximum number of resources in mind
  - Although there may be, for example, 10 developers available, the project manager is allowed/ likely to :
    - Consider only an availability of 3 out of 10 developers OR:
    - Nominate a selection of 3 named resources out of the total pool of 10
- LYNX provides a pre-selection process:
  - Via project properties / resource availability

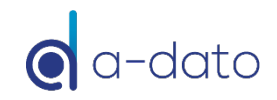

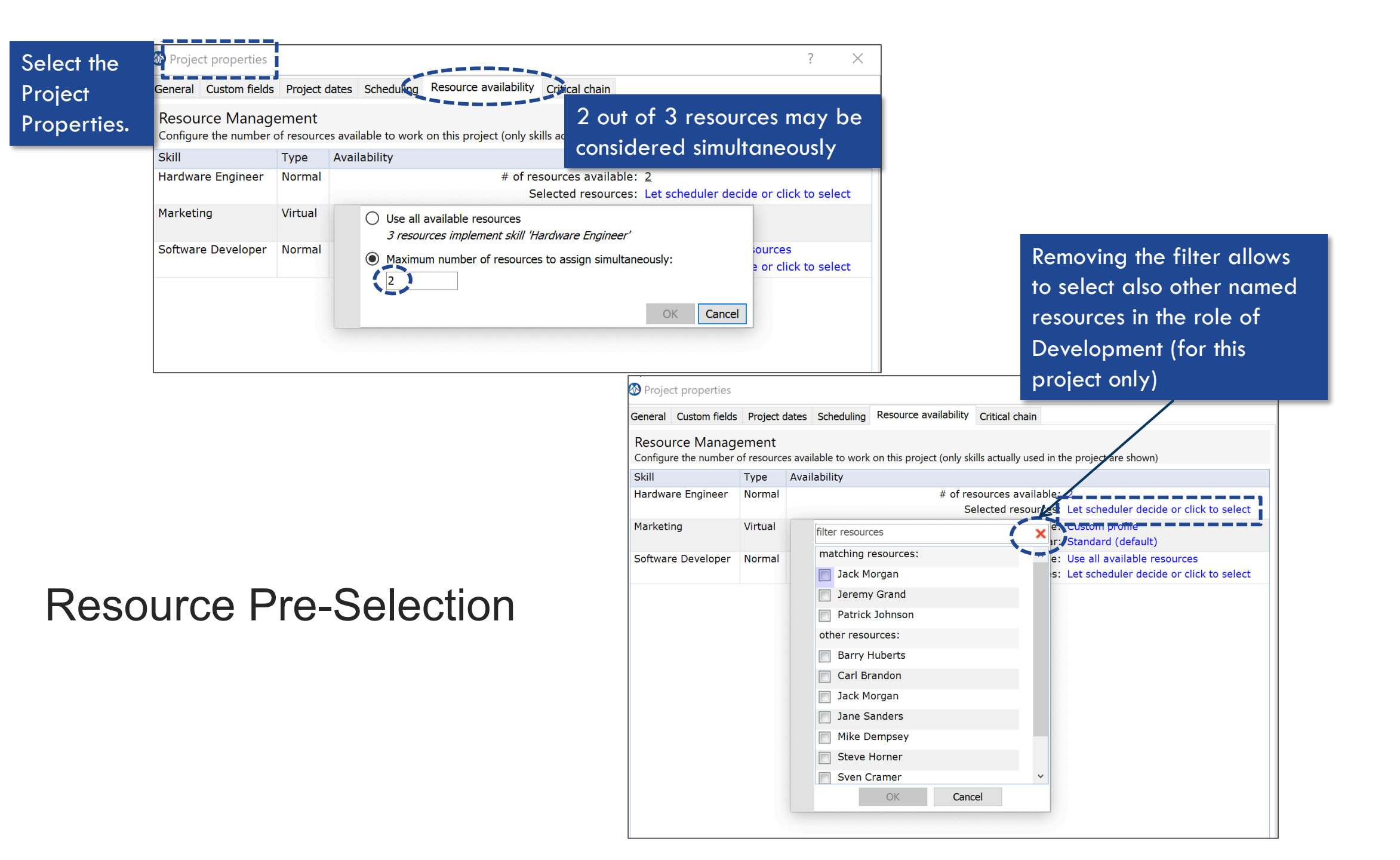

# Advanced Multi-Property Resource Management (Request the quick start guide with A-dato)

26

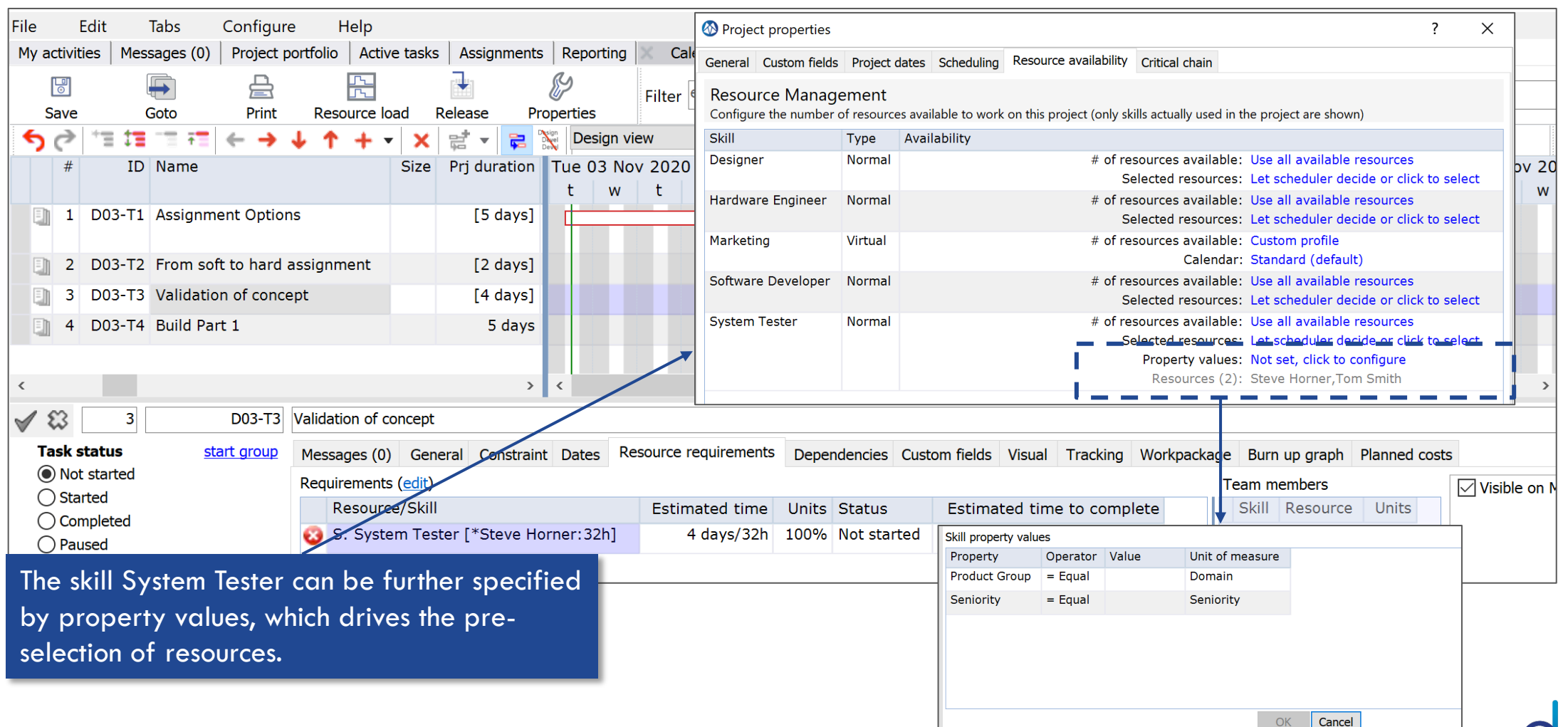

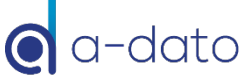

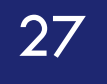

# Who is Available When?

LYNX Calendar Availability tab

# LYNX Assignments Tab

| Sele    | ct the       | skill fi | irst     |                   | Halm               |            |          |          |                   |                     | _     | See who is still                | Assign resou | rce                          |
|---------|--------------|----------|----------|-------------------|--------------------|------------|----------|----------|-------------------|---------------------|-------|---------------------------------|--------------|------------------------------|
| Muchati | viti e e I N |          | (0) Dre  | ure<br>ieet nertf | neip<br>Islia   Ad |            | Accient  |          |                   |                     |       | available on the                | (t) Resource | Skill(s)                     |
| ™y acu  |              | lessages |          | ject porti        |                    | live lasks | Assignin | ients ke | porung            | -                   | _     | 16th of November                | 8h Sven Cram | her Project Manager, Frainer |
| Trainer |              | X        |          |                   |                    |            | ~        | Allocate | d (1) Available ( | 2) Unassigned tasks | s (0) | I OTH OT NOVEMBER               | 8n Tom Smith | System Tester, Trainer       |
| Monda   | ay, Nove     | mber 16  | , 2020   |                   |                    |            |          | Hours    | Resource          | Role                | Proje | ect                             |              | Task                         |
| Week    | Mon          | Tue      | Wed      | Thu               | Fri                | Sat        | Sun      | 48m      | *Sven Cramer      | Project Manager     | NPO:  | 1 New product development proje | ct (80 days) | Project Management           |
| 44      | 26           | 27       | 28       | 29                | 30                 | 31         | 1        |          |                   |                     | D:    | whet Click to                   |              |                              |
|         | -            | -        | -        | -                 | -                  | -          | -        |          |                   |                     | ĸi    |                                 |              |                              |
| 45      | 16h          | 8h       | 8h       | 16h               | 16h                | -          | -        |          |                   |                     | op    | en this box                     |              |                              |
| 45      | 2<br>48m     | 3<br>48m | 4<br>48m | 5<br>48m          | 6<br>48m           | -          | 8        |          |                   |                     | _     | Assign resou                    | Jrce         |                              |
|         | 16h          | 16h      | 16h      | 16h               | 16h                | -          | _        |          |                   |                     |       | Polosso ross                    | urco 'Svon   | Cramor'                      |
| 46      | 9            | 10       | 11       | 12                | 13                 | 14         | 15       |          |                   |                     |       | Release lest                    | Juice Sven   | Cramer                       |
|         | 48m          | 48m      | 48m      | 48m               | 48m                | -          | -        |          |                   |                     |       |                                 |              |                              |
|         | 16h          | 16h      | 16h      | 16h               | 16h                | -          | -        |          |                   |                     |       |                                 |              |                              |
| 47      | 16           | 17       | 18       | 19                | 20                 | 21         | 22       |          |                   |                     |       |                                 |              |                              |
| i       | 48m          | 48m      | 48m      | 48m               | 48m                | -          | -        |          |                   |                     |       |                                 |              |                              |
| 18      | 23           | 24       | 25       | 26                | 27                 | -          | 20       |          |                   |                     |       |                                 |              |                              |
| -0      | 48m          | 48m      | 48m      | 4819              | 48m                | - 20       | -        |          |                   |                     |       |                                 |              |                              |
|         | 16h          | 16h      | 16h      | 16h               | 16h                | -          | -        |          |                   |                     |       |                                 |              |                              |
| 49      | 30           | IV       | NIX ch   | owe by            | v dav              | tha ta     | tal      |          |                   |                     |       |                                 |              |                              |
|         | 48m          | 4 5 1    |          | Uws D             | y uuy              |            |          |          |                   |                     |       |                                 |              |                              |
|         | 16h          | av       | ailabi   | lify to           | or the s           | skill ar   | nd how   | many     |                   |                     |       |                                 |              |                              |
|         |              | — ho     | urs ar   | e assi            | gned               | (in this   | case 1   | here     |                   |                     |       |                                 |              |                              |
|         |              | ar       | e 16 ł   | nours             | availa             | ble a      | nd 48    |          |                   |                     |       |                                 |              |                              |
|         |              | mi       | nutes    | assian            | ed (to             | Sven       | Crame    | er)      |                   |                     |       |                                 |              | <b>()</b> 0-                 |

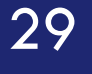

## Multi-Project Resource Load Information

Skill based Resource Load for identification of the constraint resource group (skill group)

#### Multi-Project Resource Load Information

Available by skill when assignments are done via the skill

| File Edit Tabs Configure Help 🐼 Multi-project resource load information — 🗆 🔿                                                              | <                            |
|----------------------------------------------------------------------------------------------------|------------------------------|
| My activities Messages (0) Project portfolio Act                                                                                           |                              |
| 🐻 🚱 Range 🖀 Project Week 4 weeks Quarter 6 Months Year Other 🛤                                                                             |                              |
| Save all [1] Open Add                                                                                                    | -                            |
| Search Status: Released all all none none                                                                                                  | -                            |
| 🖶 n Templates 🍹 Show all 🖕 Not starte                                                                                                    |                              |
| ID         Ref.         Description           Total work: 352b         Projects: 2, Tasks: 6, Calendar Demo Project 56b                    | ith -                        |
| D03         Resource Demo         Tue 03 Nov 2020         Mon 09 Nov 2020         Mon 16 Nov 2020         Mon 23 Nov 2020         Mon 30 I | Load Contribution            |
| resource hours: 288h remaining: 296h t w t f s s m t w t f s s m t w t f s s m t w t f s s m t w t f s s m t w t f s s m t                 | by Project                   |
| D02 Calendar Demo Project                                                                                                    |                              |
| resource hours: 56h remaining: 56h - 10                                                                                                    | Calendar Demo Project 16h 3% |
|                                                                                                    | Resource Demo 40h 8%         |
| Electronics Engineer, Average: 15% Work: 24h/Ob Unallocated: 136h Calendar Demo Project: 24h Average load: 15% 🗉                           |                              |
|                                                                                                    |                              |
| 10                                                                                                    |                              |
|                                                                                                    |                              |
| Hardware Engineer Average: 20% Work: 56h/ 0h Unallocated: 384h (cross skill: 40h) Calendar Demo Project: 16h Average load: 3%              |                              |
| 20                                                                                                    |                              |
|                                                                                                    |                              |
|                                                                                                    |                              |
| Marketing Average: 10% Work: 40h/ 40h Unallocated: 368h Calendar Demo Project: 0h Average load: 0%                                         |                              |
| 20                                                                                                    |                              |
|                                                                                                    |                              |
|                                                                                                    |                              |
| The Hardware Engineer skill has an average resource load of 20 %                                                                           |                              |
| during the 4 weeks window. Project Calendar Dome is demanding                                                                              | ~                            |
| adming me 4 weeks window. Project Calendar Demo is demanding                                                                               | >                            |
| 3%. The Hardware Engineers still have 384 hours available.                                                                                 |                              |

#### Multi-Project Load Resource Load – Blue Line Unfolded

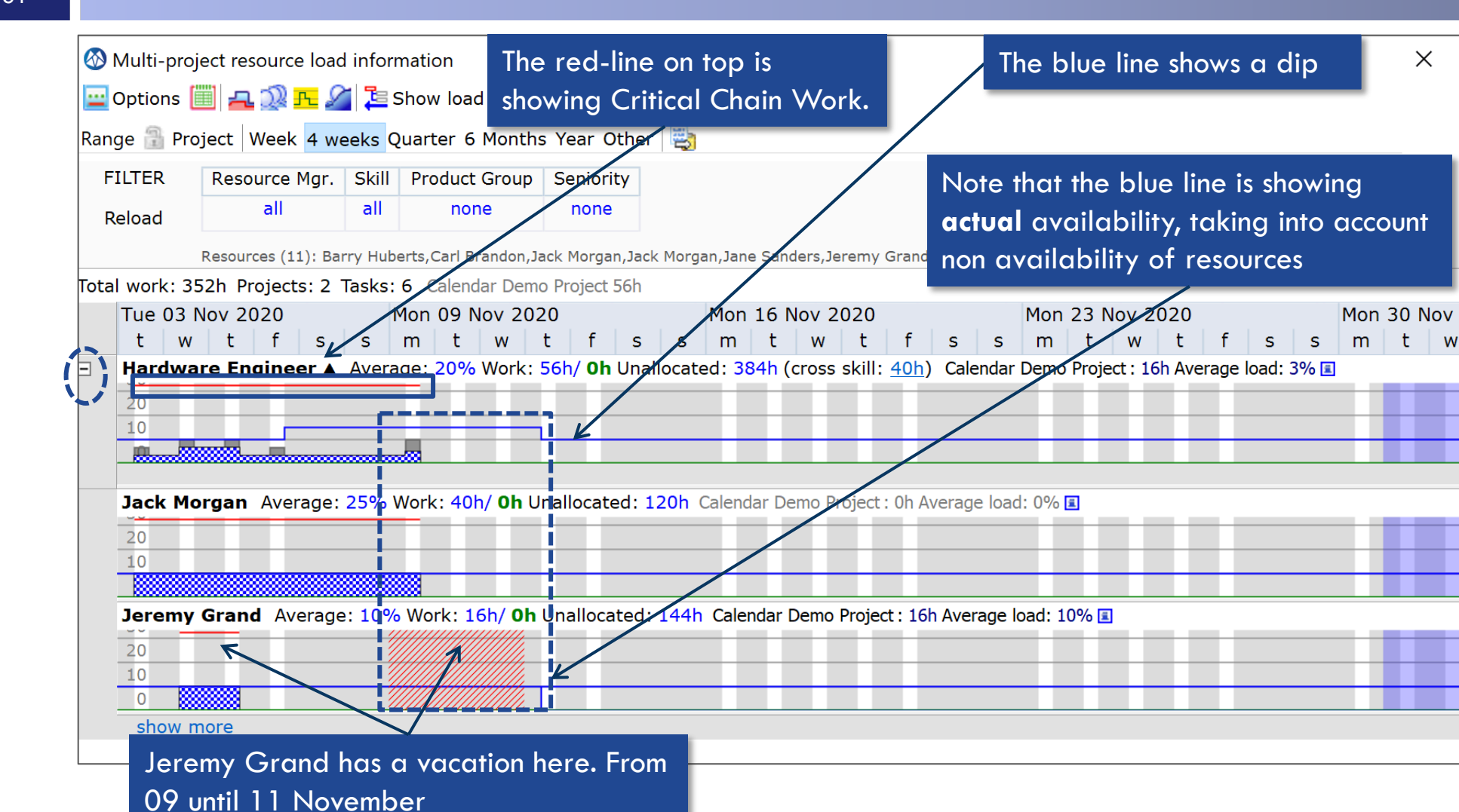

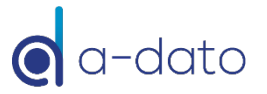

 $\times$ 

# **Non-Availability Periods**

32

🐼 Resource editor [Jeremy Grand] Х ٢ enter your search text × × + Ref. Description Availability schedule Skills Properties Assignments Financial User Property values BH **Barry Huberts** This schedule marks non-working periods CB Carl Brandon Resources are not available during the periods listed in this grid JM Jack Morgan + × Jack Morgan JM Period start Period end Description Jane Sanders JS Monday, November 9, 2020 Wednesday, November 11, 2020 Holiday JG Jeremy Grand Mike Dempsey MD PJ Patrick Johnson SH Steve Horner SC Sven Cramer TS Tom Smith Jeremy Grand has a non-working period from 9 November until 11November

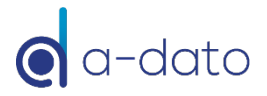